# Доработки в части работы заказчика с документом Заявка на закупу

## 1. Изменение визуализации Навигатора

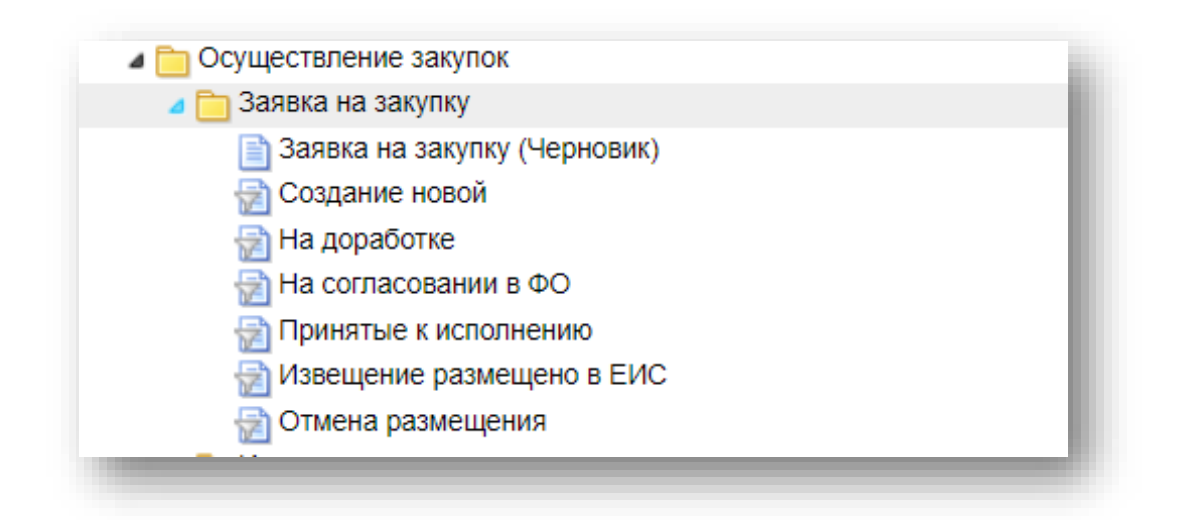

| Добавлен фильтр | Навигатор: АРМ Заказчика \ Осуществление закупок \ Заявка на |
|-----------------|--------------------------------------------------------------|
|                 | закупку \ Заявка на закупку (Черновик)                       |
| Удален фильтр   | Навигатор: АРМ Заказчика \ Осуществление закупок \ Заявка на |
|                 | закупку \ На уточнении суммы                                 |
|                 |                                                              |

### 2. Изменение механизма создания Заявки на закупку

| Было  | Создание 33 путем импорта Предварительной заявки на закупку из базы бюджета                                        |
|-------|----------------------------------------------------------------------------------------------------|
| Стало | В Навигатор: АРМ Заказчика \ Осуществление закупок \ Заявка на закупку \ Создание новой добавлены кнопка «Создать» |

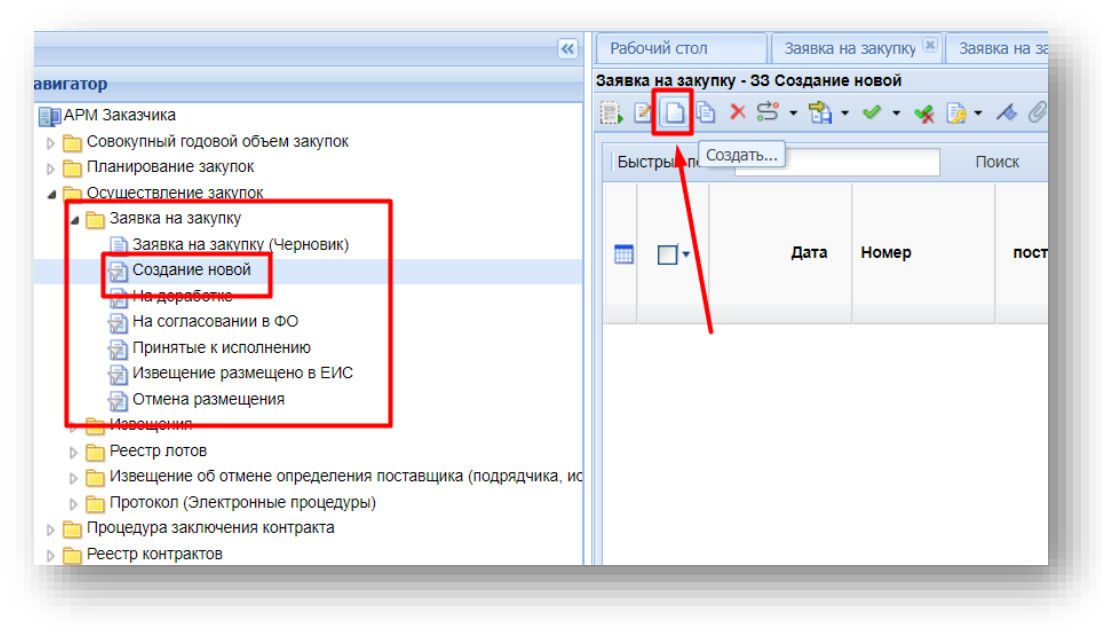

#### 3. Промежуточное сохранение Заявки на закупку

Реализована возможность промежуточного сохранения 33. Для этого в любое время в течение заполнения электронной формы 33 можно нажать кнопку **«Открыть в форме черновика»**.

| 🛦 Не защищено 🛛 185.7                                                                                  | 7.119.141:8000/                       | /nov_gzw/view.htr | m |     |          |
|----------------------------------------------------------------------------------------------------|---------------------------------------|-------------------|---|-----|----------|
| <b></b>                                                                                                | • 📵 🥥                                 |                   |   |     |          |
| Сохранить                                                                                              | Дата                                  | Рег.номе          | p | Тип | Начал. г |
| 👩 Открыть в форме черновин                                                                             | ka 27.01.20                           | 24                |   |     | ~        |
| <b>аименование объекта зак</b>                                                                         | супки:                                |                   |   |     |          |
| Іаименование объекта зак<br>Іаказчик:                                                                  | супки:                                | РФИНУПРАВЛЕНИ     | E |     |          |
| łаименование объекта зак<br>Заказчик:<br>Способ определения поста                                      | купки:<br>Го<br>вщика:                | РФИНУПРАВЛЕНИ     | E |     |          |
| <b>Чаименование объекта зак</b><br>Заказчик:<br>Способ определения поста<br>Организация, осуществляюща | купки:<br>ГО<br>вщика:<br>ая закупку: | РФИНУПРАВЛЕНИ     | E |     |          |

По нажатию на эту кнопку вся информация из формируемой 33 будет перенесена в Заявку на закупку (черновик). По нажатию в открывшемся окне кнопки «Сохранить» данные будут сохранен в фильтре *Навигатор: АРМ Заказчика \ Осуществление закупок \ Заявка на закупку \ Заявка на закупку (Черновик)*. Заявку на закупку возможно после этого формировать и сохранять в любой момент. Либо заказчик может изначально создавать Заявку на закупку (черновик) и работать с ней.

По итогу работы с Заявкой на закупку (черновик) заказчику необходимо сформировать Заявку на закупку по кнопке **«Сформировать заявку на закупку»** 

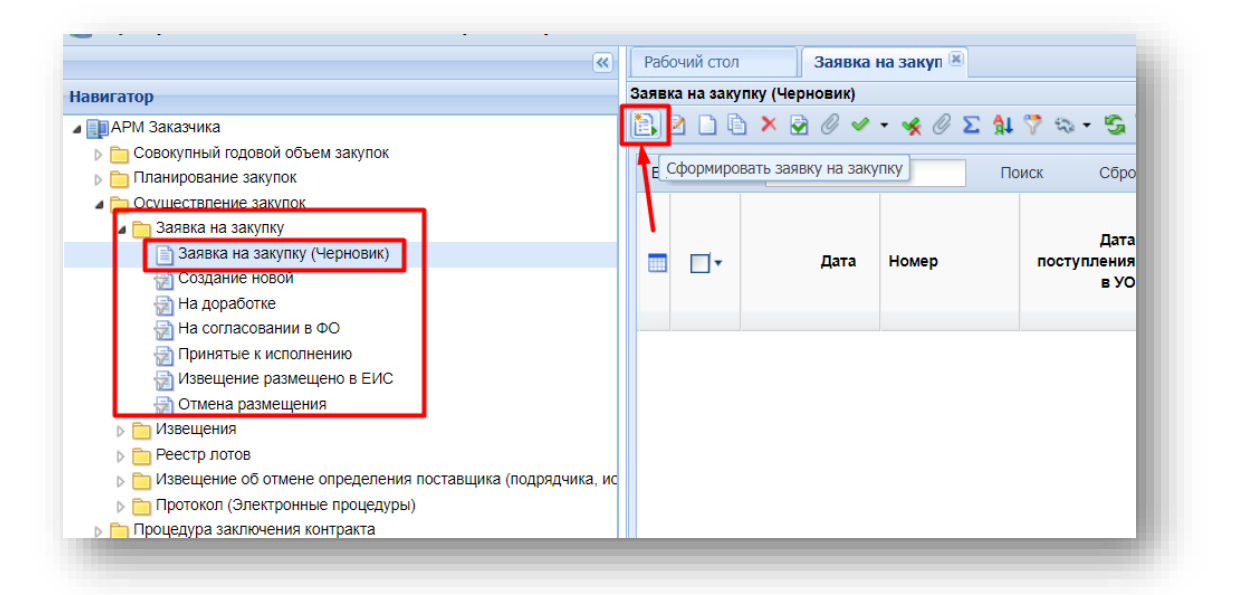

Далее будет сформирована Заявка на закупку в фильтре Навигатор: APM Заказчика Осуществление закупок \ Заявка на закупку \ Создание новой, с которой можно продолжить дальнейшую работу.

| Добавлены копки | В фильтр Навигатор: АРМ Заказчика \ Осуществление закупок \      |
|-----------------|------------------------------------------------------------------|
|                 | Заявка на закупку \ Создание новой:                              |
|                 | – Сформировать П33                                               |
|                 | — Изменить ПЗЗ                                                   |
|                 | В фильтр Навигатор: АРМ Заказчика \ Осуществление закупок \      |
|                 | Заявка на закупку \ На доработке:                                |
|                 | — Изменить ПЗЗ                                                   |
| Удалены кнопки  | В фильтр Навигатор: АРМ Заказчика \ Осуществление закупок \      |
|                 | Заявка на закупку \ Создание новой:                              |
|                 | <ul> <li>Импорт необработанных Предварительных заявок</li> </ul> |
|                 | В фильтр Навигатор: АРМ Заказчика \ Осуществление закупок \      |
|                 | Заявка на закупку \ На доработке:                                |
|                 | <ul> <li>Импорт необработанных Предварительных заявок</li> </ul> |

#### 4. Создание/Изменение Предварительной заявки на закупку

В текущей реализации алгоритма работы с документом Заявка на закупку изменена схема работы с предварительной заявкой на закупку. Раннее заказчик формировал ПЗЗ в Базе бюджета и импортировал в ПК «Web-торги», создавая ЗЗ. В текущей реализации заказчик создает ЗЗ и из нее формирует ПЗЗ, резервируя денежные средства в размере, указанном на вкладке «Финансирование» в созданной ЗЗ. При этом во вкладке «Финансирование» КБК и лицевые счета будут подгружены из связанной позиции ПГ и недоступны для редактирования.

При отправке 33 по маршруту для дальнейшей работы, ПК «Web-Topru» будет проверять наличие сформированной ПЗЗ блокирующим контролем, запрещая дальнейшее движение 33 по маршруту. Следовательно, заказчик обязан всегда формировать ПЗЗ из 33.

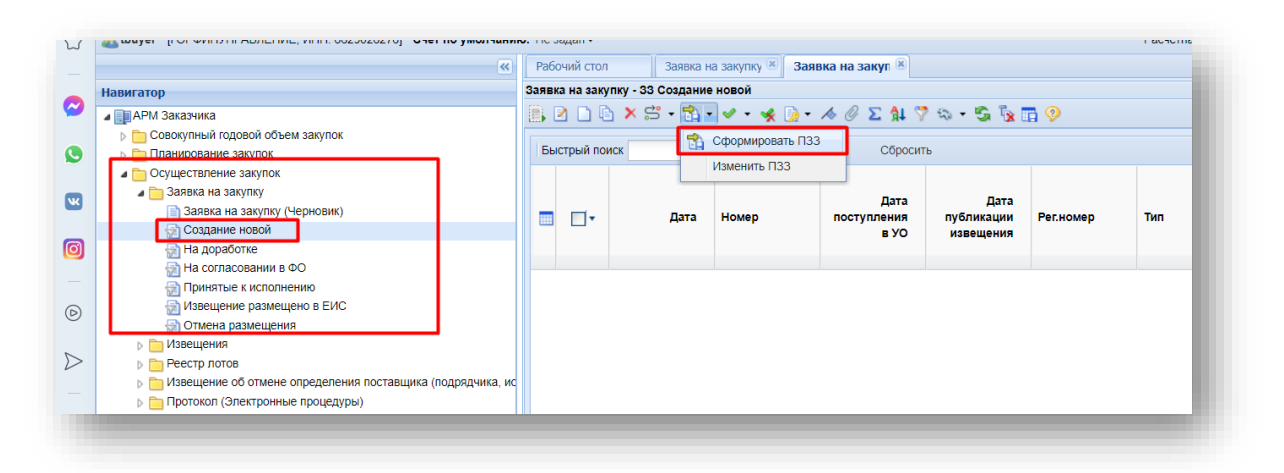

В случае необходимости изменить финансирование в Заявке на закупку необходимо также внести изменение в ПЗЗ (это действие аналогично отправке 3 на утончение суммы).

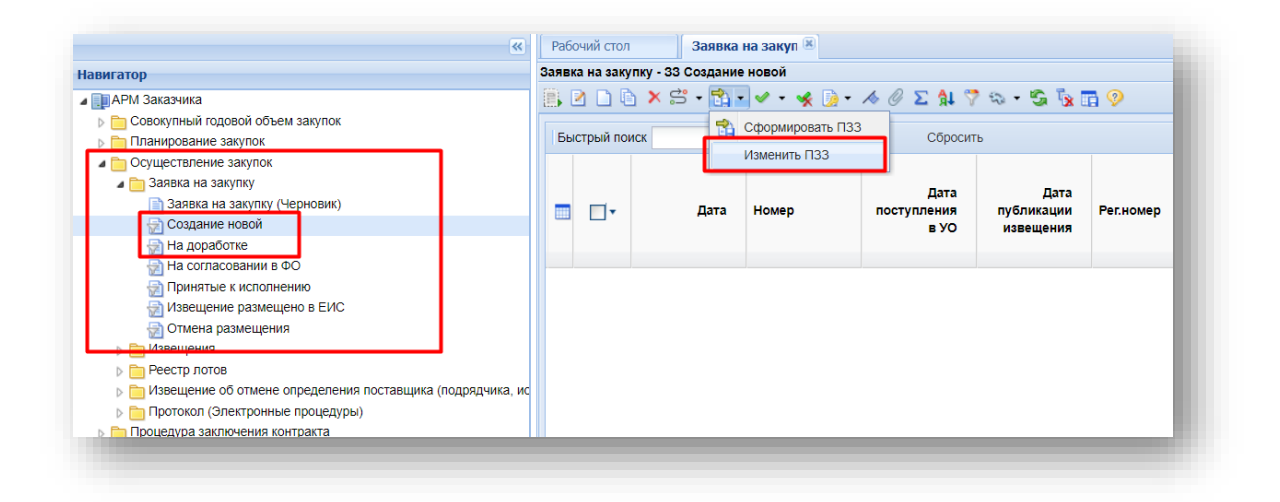

#### 5. Дополнительные функции

Также в, с связи с отказом от формирования 33 из ПЗЗ, создаваемой в базе бюджета пользователям стали доступны функции копирования 33 и формирования 33 (черновик) из фильтров документ Заявка на закупку для создания подобных закупок.

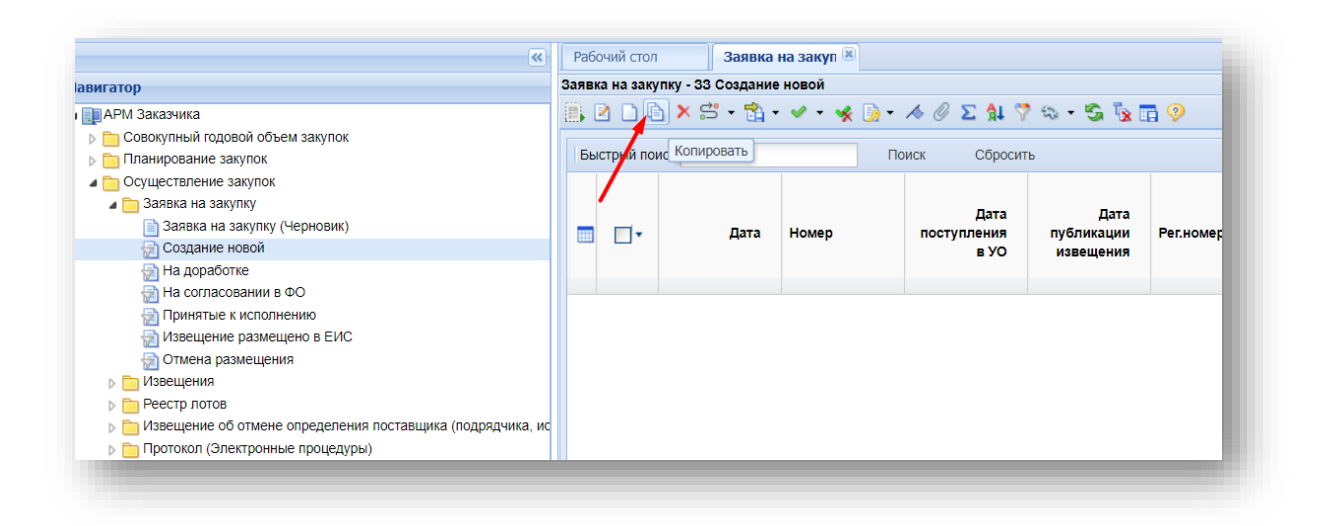

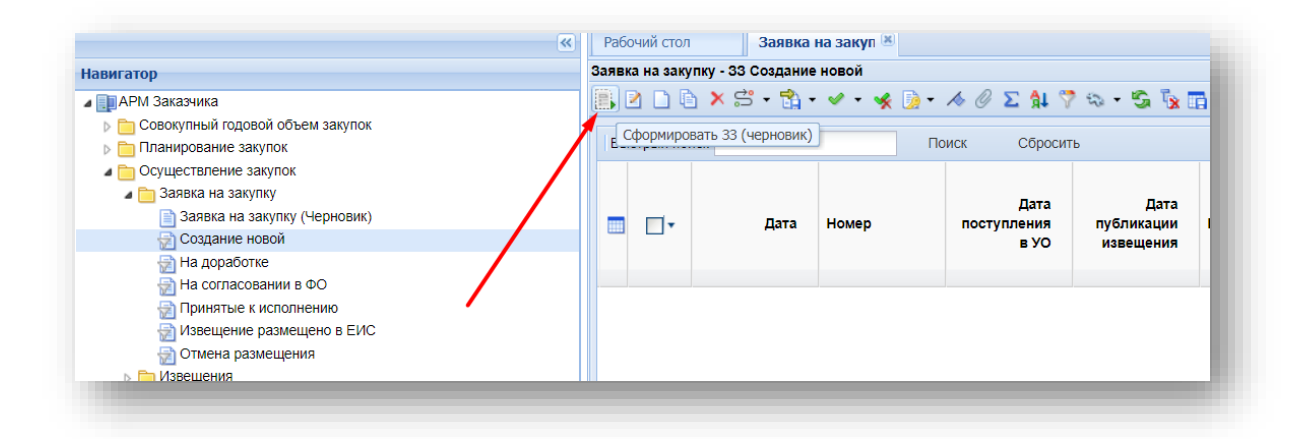